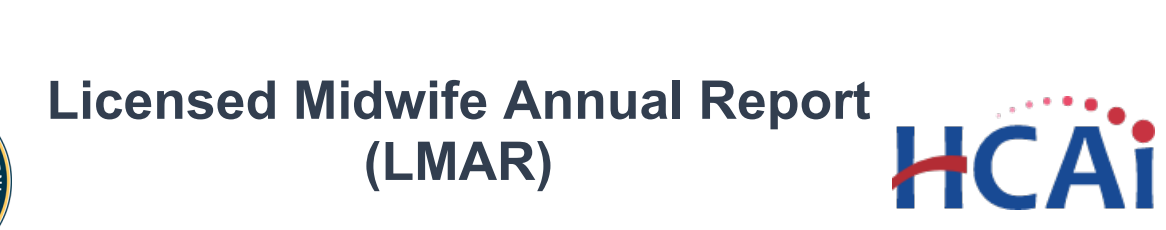

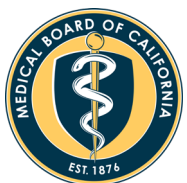

# Licensed Midwives User Guide

# Contents

| About the Licensed Midwife Annual Report      | 3 |
|-----------------------------------------------|---|
| Menu Navigation                               | 3 |
| Home                                          | 3 |
| About                                         | 3 |
| Contact Us                                    | 3 |
| How-To-Guide                                  | 3 |
| Register                                      | 3 |
| Login                                         | 4 |
| Change/Forgot Password                        | 6 |
| Forgot Username                               | 7 |
| Start/Resume a Licensed Midwife Annual Report | 8 |
| Submit a Licensed Midwife Annual Report       | 9 |
| Edit a Licensed Midwife Annual Report         | 9 |
| Session Inactivity                            | 9 |
| Contact Us1                                   | 0 |

# **About the Licensed Midwife Annual Report**

The completion of the License Midwife Annual Report (LMAR) is required by all licensed midwives in California pursuant to <u>Business and Professions Code section 2516 (c)</u>. Please note that your midwife license will not be renewed unless your required data is submitted.

# **Menu Navigation**

#### Home

If not logged-in, clicking the *Home* link takes you to the *Log In* page. When logged-in, clicking the *Home* link goes to the *My Reports* page, where you may create a new report or edit your work-in-progress report.

#### About

Explains the statutory requirements for completing the LMAR and has a link to this user guide.

#### **Contact Us**

For additional support, see the Contact Us page.

### **How-To-Guide**

#### Register

To register, go to the following link, <u>https://lmar.hcai.ca.gov</u>, and click on the "Register as a new user" link.

| Californ | ia Licensed Midwife Annual Report |
|----------|-----------------------------------|
| Home     | About Contact Us                  |
|          | Log In                            |
|          | Username                          |
|          |                                   |
|          | Password                          |
|          |                                   |
|          | Log in                            |
|          | Register as a new user            |
|          | Forgot your password?             |
|          | Forgot your Username?             |

Due to the enhanced security built into the new LMAR system, your old login credentials will not work. You must register as a new user to access this system.

# Licensed Midwife Annual Report - Midwives User Guide

In order to access the Licensed Midwife Annual Report system, you must create an account.

Complete the registration form and click the "Register" button. All fields are mandatory.

# PLEASE NOTE: A User Name cannot have spaces.

Upon successful registration, you will receive a confirmation email.

Click the confirmation link in the email in order to finalize your registration.

| Register          |                                                                                      |
|-------------------|--------------------------------------------------------------------------------------|
| CREATE A NEW      | ACCOUNT                                                                              |
| User Name         |                                                                                      |
|                   |                                                                                      |
| Email             |                                                                                      |
|                   |                                                                                      |
| License Numbe     | r                                                                                    |
|                   |                                                                                      |
| Last 4 Digits of  | Social Security Number                                                               |
|                   |                                                                                      |
| Date of Birth     |                                                                                      |
|                   |                                                                                      |
| Password          |                                                                                      |
| (Password must co | tain 8-10 characters, 1 upper case, 1 lower case, 1 number, and 1 special character) |
|                   |                                                                                      |
|                   |                                                                                      |
| Confirm Passwo    | ord                                                                                  |
|                   |                                                                                      |
| Pogistor          | ancel                                                                                |
| Register          | ancer                                                                                |

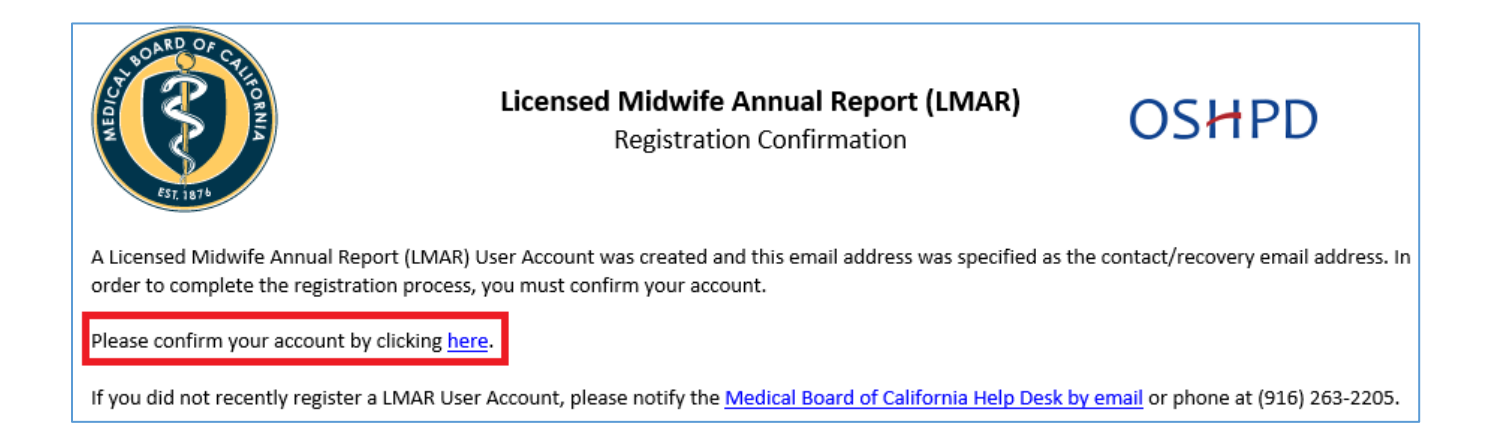

#### Login

To login, go to the following link, enter your username and password, and click the "Log In" button.

https://lmar.hcai.ca.gov/

# Licensed Midwife Annual Report – Midwives User Guide

| California Licensed Midwife Annual Report |                  |  |  |
|-------------------------------------------|------------------|--|--|
| Home                                      | About Contact Us |  |  |
|                                           | Log In           |  |  |
|                                           | Username         |  |  |
|                                           | Password         |  |  |
|                                           | Log in           |  |  |

As an added layer of security, the LMAR system utilizes a two-factor authentication.

After clicking the "Log In" button, the system will prompt you to enter the verification code, sent to your registered email.

| Californi | ia Licensed Midwife Annual Report |  |  |
|-----------|-----------------------------------|--|--|
| Home      | About Contact Us                  |  |  |
|           |                                   |  |  |
|           | Two-Factor Authentication         |  |  |
|           | ENTER VERIFICATION CODE           |  |  |
|           |                                   |  |  |
|           | Code:                             |  |  |
|           |                                   |  |  |
|           | Submit                            |  |  |
|           |                                   |  |  |

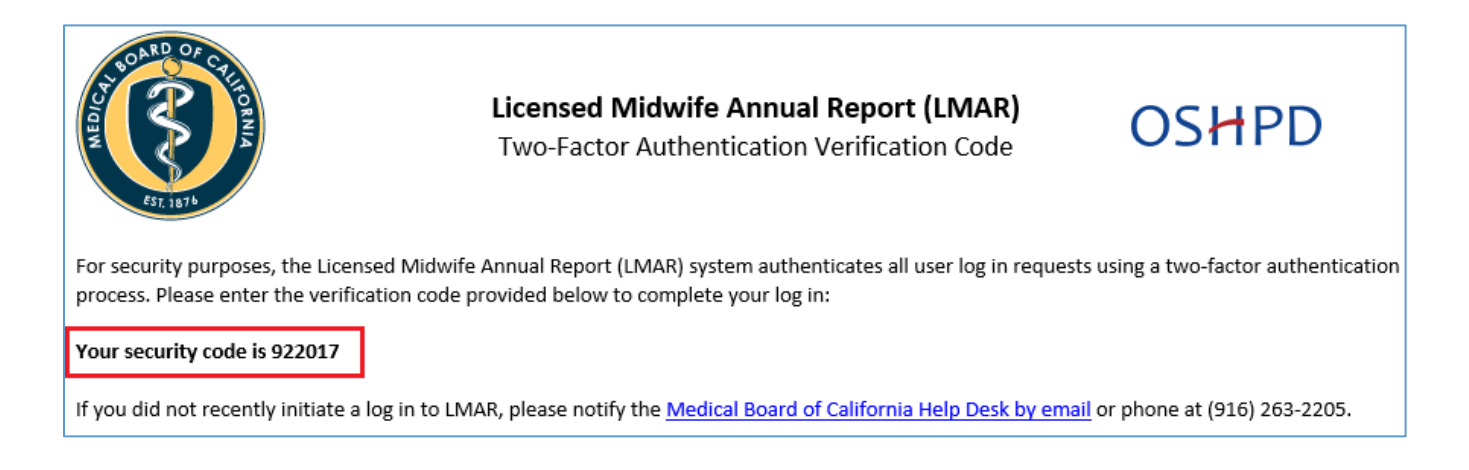

#### Change/Forgot Password

If you need to change your password, or simply forgot it, go to the following link and click the "Forgot your password" link:

#### https://lmar.hcai.ca.gov/

Enter your username and click "Reset Password".

| California Licensed Midwife Annual Report |                  |  |  |  |
|-------------------------------------------|------------------|--|--|--|
| Home                                      | About Contact Us |  |  |  |
|                                           |                  |  |  |  |
|                                           | Forgot Password  |  |  |  |
| FORGOT YOUR PASSWORD?                     |                  |  |  |  |
|                                           | Username         |  |  |  |
|                                           |                  |  |  |  |
|                                           |                  |  |  |  |
|                                           | Reset Password   |  |  |  |

| California Licensed Midwife Annual Report |                        |  |
|-------------------------------------------|------------------------|--|
| Home                                      | About Contact Us       |  |
|                                           | Log In                 |  |
|                                           | Username               |  |
|                                           | Password               |  |
|                                           |                        |  |
|                                           | Log in                 |  |
|                                           | Register as a new user |  |
|                                           | Forgot your password?  |  |
|                                           | Forgot your Username?  |  |

An email will be sent to your registered email.

Click on the link in the email to confirm your password reset, which will redirect you to the password reset page.

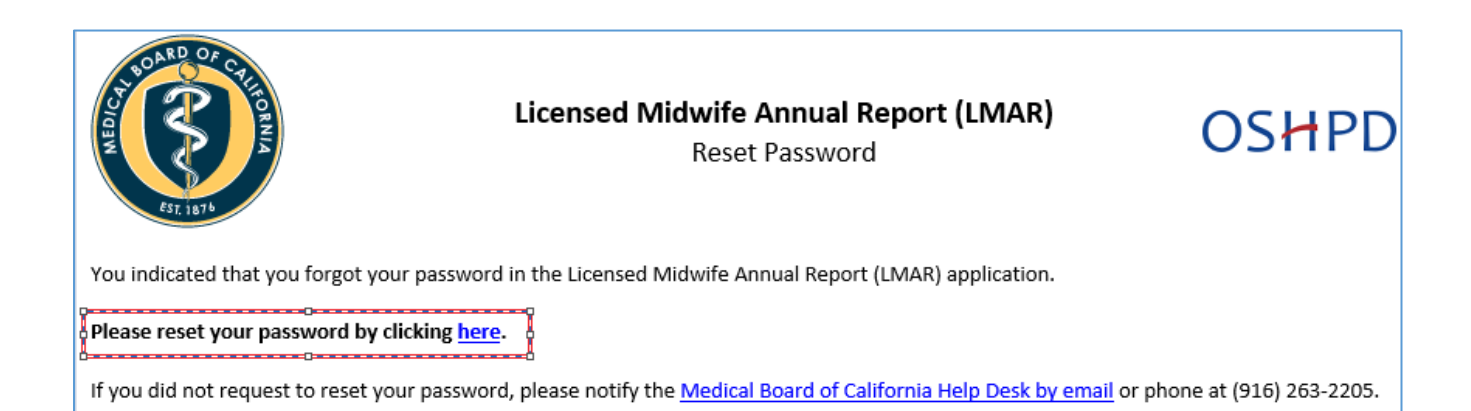

| California Licensed Midwife Annual Report | <sup>tt</sup> Enter your username and <u>new</u> password then click the "Reset" |                                           |  |
|-------------------------------------------|----------------------------------------------------------------------------------|-------------------------------------------|--|
| Home About Contact of                     |                                                                                  | non pacenera.                             |  |
| Reset Password                            | Forgot Username                                                                  | California Licensed Midwife Annual Report |  |
| ENTER YOUR NEW PASSWORD                   | If you forgot your login username, go                                            | Home About Contact Us                     |  |
| Username                                  | to the following link, and click on                                              |                                           |  |
|                                           | "Forgot your Username":                                                          | Log In                                    |  |
| Password                                  |                                                                                  |                                           |  |
|                                           | https://Imar.hcai.ca.gov/                                                        | Username                                  |  |
| Confirm password                          |                                                                                  |                                           |  |
|                                           | California Licensed Midwife Annual Report                                        | Password                                  |  |
| Reset                                     | Home About Contact Us                                                            |                                           |  |
|                                           | FORCOT YOUR USERNAME?                                                            | Let the                                   |  |
| Enter your registered ema                 | ail and                                                                          | Log in                                    |  |
| click on "Get Username".                  | Email                                                                            | Register as a new user                    |  |
|                                           |                                                                                  | Forgot your password?                     |  |

After clicking the "Get Username" button, an email will be sent to your registered email with your username.

Forgot your Username?

Get Username

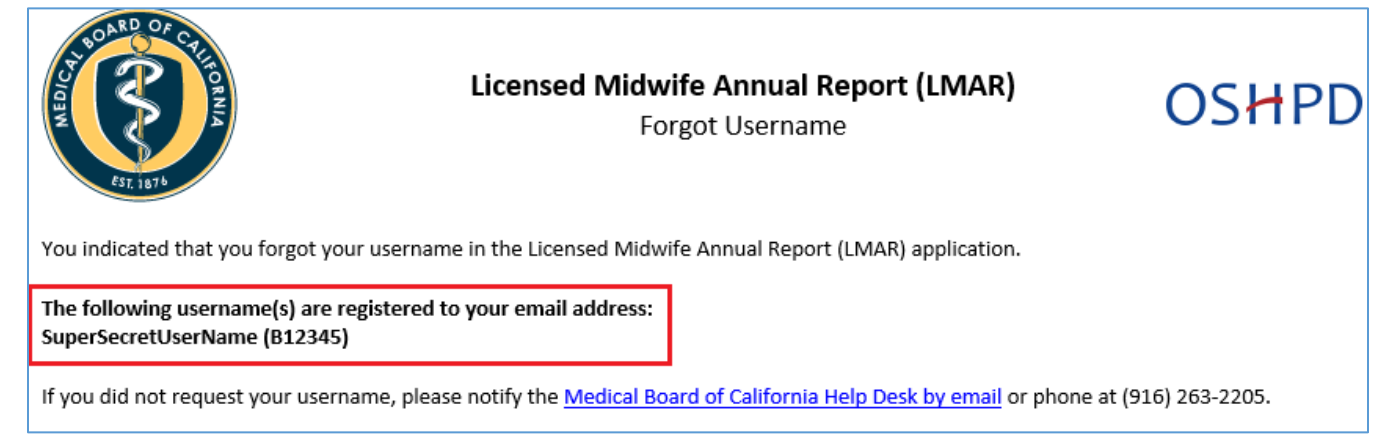

#### Start/Resume a Licensed Midwife Annual Report

To start or resume a Licensed Midwife Annual Report, login to LMAR following the login instructions of this guide.

Once logged in, you will be redirected to your "My Reports" page. If the reporting year is open, you can click on "Begin Report" to start a new report for the open reporting year.

| My Reports  |                |              |  |  |
|-------------|----------------|--------------|--|--|
| Report Year | Status         |              |  |  |
| 2019        | Reporting Open | Begin Report |  |  |

To resume a work-in-progress report, click on "Resume Report." The report wizard will guide you through completing your report.

| $\mathbb{N}$ | ly Reports  | S           |               |
|--------------|-------------|-------------|---------------|
|              | Report Year | Status      |               |
| -            | 2019        | In Progress | Resume Report |

The system auto saves the answers as you complete each section. You must complete an entire section before logging off; otherwise, your answers for that section will not be saved. The left-side navigation bar will show your progress as you answer questions within each section. A green checkmark indicates a completed section.

| <ul> <li>Supplemental Data -</li> <li>Multiple Infants</li> </ul> | <b>S</b>     | Services Provided in<br>California |
|-------------------------------------------------------------------|--------------|------------------------------------|
| Client(s)                                                         | 0            | Client Services                    |
| 0/1 100%                                                          | 0            | Client Outcomes                    |
| Infant(s)<br>0/2 31%                                              | 0            | Out-of-Hospital<br>Deliveries      |
|                                                                   | $\checkmark$ | Outcomes per County                |

# Licensed Midwife Annual Report - Midwives User Guide

#### Submit a Licensed Midwife Annual Report

After you complete a license midwife annual report, you will be presented with a declaration page, which is the last page of the report. To be able to submit your report, you must attest to the declaration page.

To attest and submit your report, click on the checkbox next to your name and click the submit button.

Once you have submitted your report, you will be redirected to your "My Reports" page. Notice that your report status is now "Completed" and that you can no longer edit your report.

Congratulations, you successfully submitted your licensed midwife annual report.

#### Edit a Licensed Midwife Annual Report

If you are in the process of completing your licensed midwife annual report (you started it but have not submitted it yet), go to the "Start/Resume a Licensed Midwife Annual Report" section of this guide in order to resume your report.

If you already submitted your report, it is not possible to make changes. If a change is required, please contact the support team found in the "Contact Us" section of this guide.

#### **Session Inactivity**

When the system has experienced fifteen (15) minutes of inactivity, a dialog box will appear warning that your session is about to expire. At twenty (20) minutes of inactivity, the system automatically logs you off.

| Your Session is about to expire ×                                               | ] [ | Session Expired                                                     |
|---------------------------------------------------------------------------------|-----|---------------------------------------------------------------------|
| Your session is about to expire. Click Continue Working to extend your session. |     | Your session has expired. You will be redirected to the login page. |
| Logout Continue Working                                                         |     | Ok                                                                  |

| eport,<br>which is<br>nit your<br>e.<br>checkbox | Part VI Declaration         Check the box below to attest before submitting your report.         ✓       I, <u>Licensed Midwife</u> , certify under penalty of perjury, under the laws of the State of California, that I have full knowledge of the content of this report and declare that all information contained herein and all attachments in support of this report are true and correct to the best of my knowledge.         Submit Report |
|--------------------------------------------------|----------------------------------------------------------------------------------------------------|
| My F                                             | Reports                                                                                                    |
| Report Ye                                        | a <b>r Status</b><br>Completed                                                                                                    |

# **Contact Us**

If you require further assistance, please visit our support page:

https://Imar.hcai.ca.gov/Contact